Date : 05/05/2022

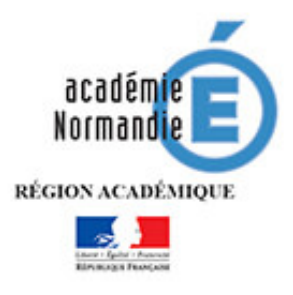

# Connexion à la messagerie académique Normande (Webmail)

## Table des matières

| 1 - | Connexion à la messagerie académique Normande (Webmail)                                                    | . 2 |
|-----|----------------------------------------------------------------------------------------------------|-----|
| á   | I.1 – Méthode 1, avec l'adresse directe pour l'ensemble des comptes Personnels/Fonctionnels<br>académiques | . 2 |
| 2   | 1.2 – Méthode 2 – A travers l'Intranet/Portail Métier                                                      | . 2 |
|     | 1.2.1 - Pour un compte personnel académique du périmètre du Calvados, de la Manche, et de l'Orne           | . 2 |
|     | 1.2.2 - Pour un compte personnel académique du périmètre de l'Eure et de la Seine Maritime.                | . 3 |

## 1 - Connexion à la messagerie académique Normande (Webmail)

L'accès à la messagerie académique (Webmail) peut se faire de deux méthodes, en tapant l'adresse directe (<u>https://webmail.ac-normandie.fr</u>) pour les comptes personnels et fonctionnels, ou bien à travers **Mon Intranet/Portail Métier** seulement pour un compte personnel.

### 1.1 – Méthode 1, avec l'adresse directe pour l'ensemble des comptes Personnels/Fonctionnels académiques

Pour l'ensemble des comptes personnels ou fonctionnels académiques normands, à partir du

navigateur internet, Firefox Firefox, Google Chrome Google Chrome, Edge Microsoft Edge ou Internet Explorer, taper l'adresse : <u>https://webmail.ac-normandie.fr</u>

Entrer votre **nom d'utilisateur** ainsi que le **mot de passe** associé à votre compte et cliquer sur **« Connexion »**.

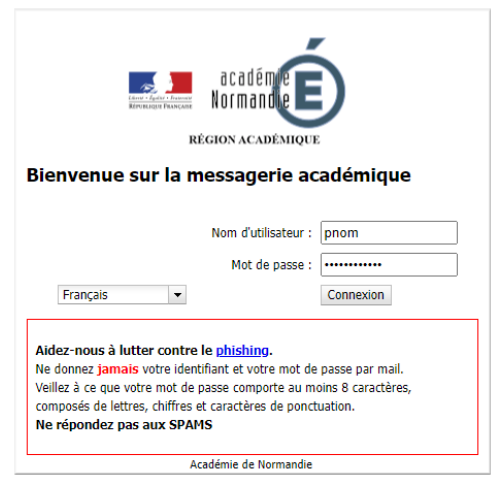

1.2 – Méthode 2 – A travers l'Intranet/Portail Métier

1.2.1 - Pour un compte personnel académique du périmètre du Calvados, de la Manche, et de l'Orne

Pour un utilisateur du périmètre du Calvados, de la Manche et de l'Orne, se connecter à Mon

intranet à l'adresse suivante : https://monintranet.ac-caen.fr/ puis aller sur l'icone Mailet agent

#### 1.2.2 - Pour un compte personnel académique du périmètre de l'Eure et de la Seine Maritime

Pour un utilisateur du périmètre de l'Eure et de la Seine Maritime, se connecter au Portail Métier à

l'adresse suivante : <u>https://portail-metier.ac-rouen.fr/</u> puis aller sur l'icone

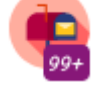